## **Pay Your Loan**

Making your loan payment is easy with North Shore Bank's Pay Your Loan online payment system.

- Pay as a guest or set up a Username and Password for streamlined future accessibility.
- Set up one-time or recurring monthly payments.
- No processing or service fees charged for paying online.
- Pay Your Loan functionality is highlighted in the newcustomer welcome communications from North Shore Bank.

## What You Need to Get Started

- Your loan account number
- Last four digits of your
- Social Security Number
- Checking account & bank routing number
- Email or mobile number

| STEP 1 | Visit our <u>loan payment portal</u> or go to <u>northshorebank.c</u><br>and find the LOGIN tab at the upper left portion<br>of your screen. Select the OTHER tab, then select<br>Pay Your Loan.                                                                                                    | COM<br>LOGIN- PERSONAL- BUSINESS-<br>PERSONAL BUSINESS<br>PERSONAL BUSINESS<br>OTHER<br>Account Management<br>Pay Your Loan<br>Credit Card Management<br>Petit Card Management<br>Debit Card Alerts<br>Trailar Information                                                                                                    |
|--------|----------------------------------------------------------------------------------------------------|----------------------------------------------------------------------------------------------------|
| STEP 2 | To make your first payment, select Pay as a Guest.<br>You will be asked for your loan number and the<br>last four digits of your Social Security Number.                                                                                                    | Pay as a guest Loan Number Loan Number Loat 4 of SSN Last 4 of SSN Continue                                                                                                    |
| STEP 3 | You will then see your loan payment details. Using<br>the drop down menu, you can choose to pay the<br>amount due or enter a different amount.<br>To set up your payment account, select if you are<br>paying from a business or personal account. Then enter<br>account number. Confirm if you would like your receipt | transmission of the second second sec |

Payments made after 5:30pm Central Standard Time will be processed the next business day. Payments returned unpaid for any reason may be assessed a service fee.

Contact 877-672-2265 for additional assistance.

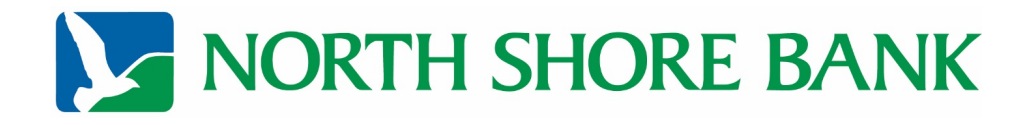

northshorebank.com | Member FDIC | Equal Housing Lender